# Software Upgrade for the AutoMax<sup>®</sup> PC Link Interface Module M/N 57C446

# Installation Instructions

M/N 57C446 contains updated software for the PC Link Interface module (M/N 57C445). This software improves operation in an electrically noisy environment. The diskette contains new files for both the AutoMax DCS-Net network and the AutoMax Remote I/O network. Your system may use one or both of these files.

## Installing the AutoMax DCS-Net Network Software

To install the DCS-Net network software, it is first necessary to locate the existing PC Link RENET files. If you cannot locate any PC Link RENET files, it means your system is not using the network software.

You can locate existing files by running Windows \* and selecting File Manager from the Main Menu.

#### Step 1. Select File.

#### Step 2. Select Search.

A dialog box will appear on the screen.

In the text box titled Search For:, type RENET.SS1.

In the text box titled Start From:, type C:\ (or the letter identifying your hard drive if it is something other than the letter C).

NOTE: If you have more than one hard drive, it will be necessary to repeat steps 1-3 for each separate hard drive.

Select the button labeled OK or press the ENTER key on the keyboard.

The system will display a dialog box tilled Search Results that lists all the places where the specified file has been located. Write down the directory specification for each occurrence of the file (for example, c:\pclink\net).

Close the dialog box.

Step 3. Copy the new file, A:\NET\RENET.SS1, from the floppy disk to each of the directories that were displayed by the Search command. A dialog box will be displayed asking whether you want to overwrite an existing file. Select Yes.

After the file has been copied, verify that the creation date for the file on your hard drive is B/2/95.

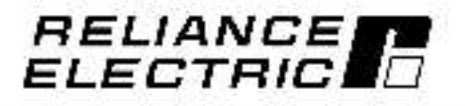

J2-3084

## Installing the AutoMax Remote I/O Network Software

To install the Remote I/O network software, it is first necessary to locate the existing PC Link RERIO files. If you cannot locate any PC Link RERIO files, it means your system is not using the remote software.

You can locate existing files by running Windows and selecting File Manager from the Main Menu.

Step 1. Select File.

Step 2. Select Search.

A dialog box will appear on the screen.

In the text box titled Search For:, type RERIO.SS1.

In the text box titled Start From:, type C:\ (or the letter identifying your hard drive if it is something other than the letter C).

NOTE: If you have more than one hard drive, it will be necessary to repeat steps 1-3 for each separate hard drive.

Select the button labeled OK or press the ENTER key on the keyboard.

The system will display a dialog box titled Search Results that lists all the places where the specified file has been located. Write down the directory specification for each occurrence of the file (for example, c:\polink\rio).

Close the dialog box.

Step 3. Copy the new file, A:\RIO\RERIO.SS1, from the floppy disk to each of the directories that were displayed by the Search command. A dialog box will be displayed asking whether you want to overwrite an existing file. Select **Yes**.

After the file has been copied, verify that the creation date for the file on your hard drive is 8/4/95.

This material is out latended to provide operational instructions. Appropriate Reliance Rectific Industrial Company instruction mountly should be studied prior to inscallation, operation, or maintenance of opplyment.

Windows 1 is a trademark of Microsoft Corporation. AutoMax" and Reliance? are registered trademarks of Reliance Electric Company or its subsidiaries. \*Copyright Reliance Electric Industrial Company 1995.

#### Reliance Electric / 24703 Euclid Avenue / Cleveland, Ohio 44117 / (216) 268-7000

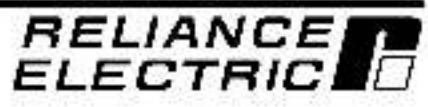